## DOWNLOADING WINDOWS OPERATING SOFTWARE FROM AZURE

After you have successfully logged in from (<u>https://azureforeducation.microsoft.com/devtools</u>) you will see this screen.

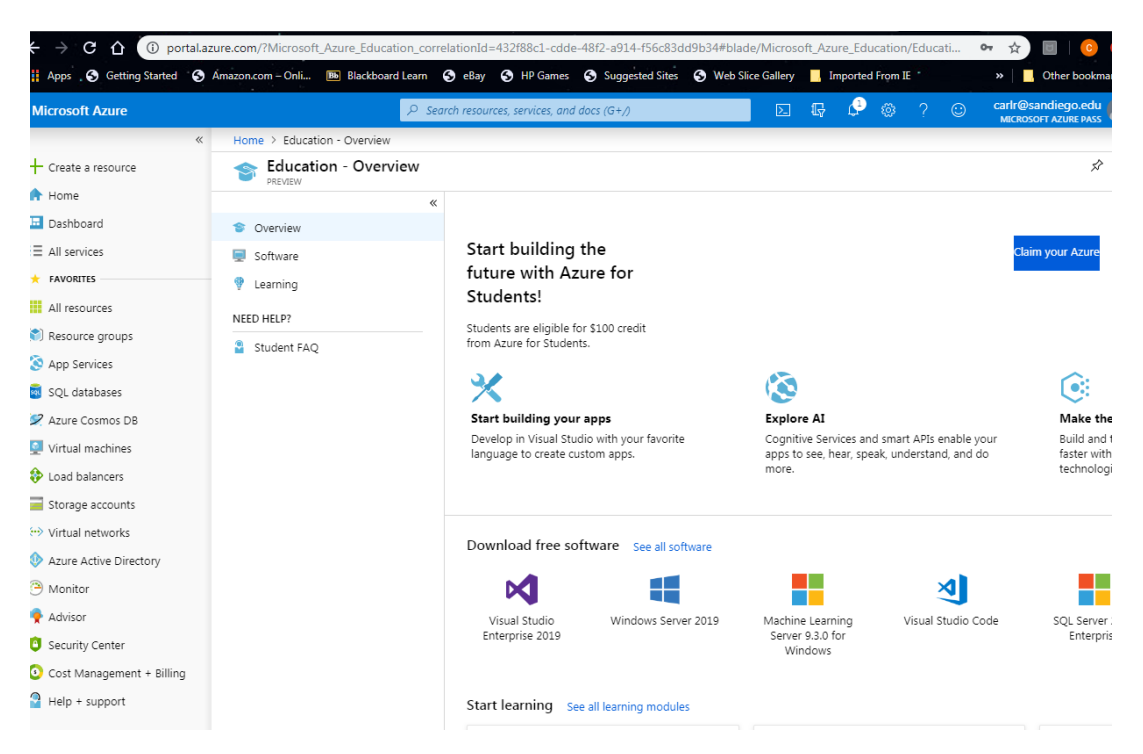

You can then select either the software button option from the second vertical list, or you can click on download free software (see all software)

| Microsoft Azure           | المر                        | Search resources, services, and docs (G+/)  |                      | Ç 🗘          | ©        | ? (       | 🖸 🖸     |
|---------------------------|-----------------------------|---------------------------------------------|----------------------|--------------|----------|-----------|---------|
| ×                         | Home > Education - Software |                                             |                      |              |          |           |         |
| + Create a resource       | Education - Software        |                                             |                      |              |          |           |         |
| 🛧 Home                    | P INC PACET                 | «                                           |                      |              |          |           |         |
| Dashboard                 | 🞓 Overview                  | Search Product Cate                         | gory : All           | ) (Syster    | n Type : | 64 bit,Se | rvice   |
| ∃ All services            | 📃 Software                  | ( Product Lang                              | guage : <b>Engli</b> | ish,Multilar | iguage   | )         |         |
| + FAVORITES               | 👎 Learning                  | 140 Items                                   |                      |              |          |           |         |
| All resources             | NEED HELP?                  |                                             |                      |              |          |           |         |
| 📚 Resource groups         | Student FAO                 | NAME PRODUCT CATEGORY                       |                      | SYSTEM T     | YPE      |           | LANGUA  |
| 🔇 App Services            | _                           | Visual Studio Enterpris Developer Tools     |                      | 64 bit       |          |           | Multila |
| 👼 SQL databases           |                             | Windows Server 2019 Operating System        |                      | 64 bit       |          |           | Englisł |
| 🖉 Azure Cosmos DB         |                             | Machine Learning Serv AI + Machine Learning | ng                   | 64 bit       |          |           | Englisł |
| Virtual machines          |                             | Microsoft R Client 9.4.7 Database           |                      | 64 bit       |          |           | Englisł |
| Load balancers            |                             | Windows Server 2019 Operating System        |                      | 64 bit       |          |           | English |
| Storage accounts          |                             | Pluralsight Learning Services               |                      | Service      |          |           | Enalish |
| Virtual networks          |                             | WintellectNow Learning Services             |                      | Service      |          |           | Multila |
| Azure Active Directory    |                             | Microsoft Store Broductivity Tools          |                      | Service      |          |           | Multila |
| Monitor                   |                             |                                             |                      | Service      |          |           | Multile |
| Advisor                   |                             | Visual Studio Code Developer Tools          |                      | 64 bit       |          |           | Multila |
| Security Center           |                             | SQL Server 2017 Enter Database              |                      | 64 bit       |          |           | Englisł |
| Cost Management + Billing |                             | Project Professional 20 Productivity Tools  |                      | 64 bit       |          |           | Englisł |
| Help + support            |                             | Access 2016 Database                        |                      | 64 bit       |          |           | Englisł |
|                           |                             | Advanced Threat Analy Security              |                      | 64 bit       |          |           | Multila |
|                           |                             | Advanced Threat Analy Security              |                      | 64 bit       |          |           | Multila |
|                           |                             | Agents for Visual Studi Developer Tools     |                      | 64 bit       |          |           | Multila |

You will then see this screen, which is a list of all free software

From here select the windows 10 (consumer) 1903 version. It is the latest and does not appear to have the expectation of having windows professional installed before installing as with the 1803 versions.

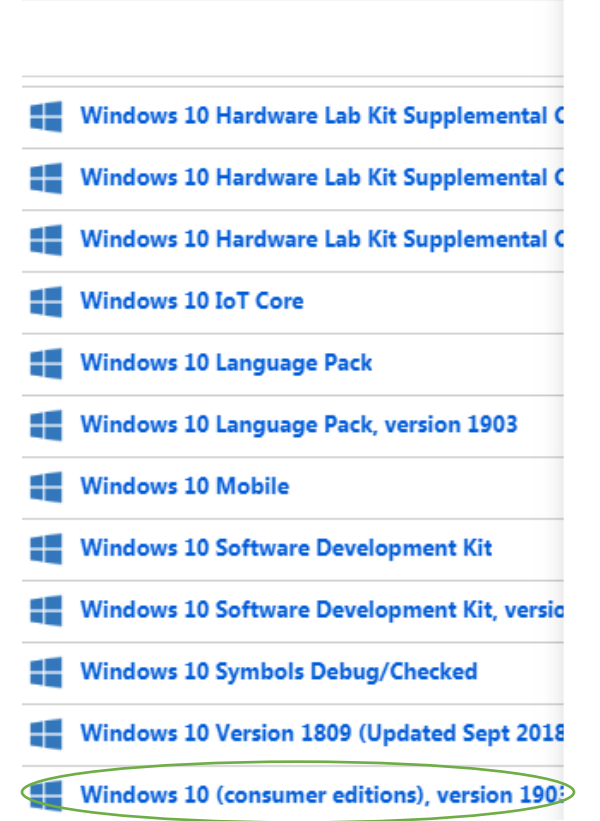

Software Education - PREVIEW

ucation - PREV

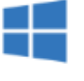

## Windows 10 (consumer editions), version 1903 - DVD

For this multi-edition Consumer media, use a product key specific to the edition in the list you want to activate.From the desktop, select the Start button > Settings > Update & Security > Activation. Select Change product key and enter your product key. If the key is valid, you'll be asked to confirm the edition change, and Windows then performs it for you.

## Product Language English

System 64 bit

📍 View Key

From here, you will need to hit the download button at the bottom of the screen. You can download it to your desktop or save the file to a USB drive. Be certain to copy down the product key and keep in a place where you can find it.

| Software<br>Education - PREVIEW                                                                                                    |
|----------------------------------------------------------------------------------------------------|
|                                                                                                    |
| Windows 10 (consumer editions),<br>version 1903 - DVD                                                                                                    |
| For this multi-edition Consumer media, use a product key<br>specific to the edition in the list you want to activate.From the<br>desktop, select the Start button > Settings > Update &<br>Security > Activation. Select Change product key and enter<br>your product key. If the key is valid, you'll be asked to confirm<br>the edition change, and Windows then performs it for you. |
| <b>Product Language</b><br>English                                                                                                    |
| System<br>64 bit                                                                                                    |
| T View Key                                                                                                    |
|                                                                                                    |
|                                                                                                    |
|                                                                                                    |
|                                                                                                    |
|                                                                                                    |

Download

Cancel

Once you have this completed, you can then use it with VM Fusion to install on your computer. The VM Fusion is obtained from the VM ware site to which you should have received a separate email invitation.